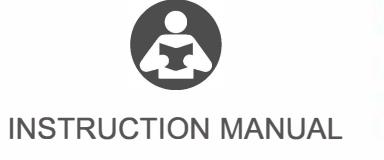

#### Product Function Introduction

By connecting to your car's USB port, your factory wired CarPlay can be upgraded to wireless CarPlay, and it can be automatically connected when you get in the car. Let users say goodbye to the shackles of data cable.

### Connection Diagram

Supports both wired/wireless connections

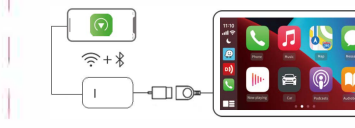

**Product Specifications** • Power input: 5V --- 1A • Power output: 5V === 1A • Power consumption: 0.75W o Compatible resolution: adaptive

# Supported Vehicles & Mobile Phones

•iPhone: iPhone 6 and above, iOS 10 and above version • Supported car models: Car with factory wired CarPlay Specific model query: https://wwwapplecomcn/ios/carplav/availablemodels/able-models/

# LED Light Description

 Red status: Power indicator Green/Blue: Successfully connected

Wireless CarPlay Connection Steps

1. Insert the adapter into the car's USB port 2 Turn on the WiFi and Bluetooth of the iPhone 3. Enter the Bluetooth interface of the iPhone and search for the Bluetooth name displayed on the car screen 4. Click to connect

|                                    | Please use your strane to- |             |
|------------------------------------|----------------------------|-------------|
| Audi 4525<br>Andre 100 al 20 March | Audi 4625                  | NEC Phoness |
| 1000 C                             | G Find iPhone              |             |

# List Management

 Select your phone name in the list to connect • Long press your phone name in the list to delete pairing

## Update Version Online/Feedback Problem

• Steps to enter the background 1. Insert the adapter into the car's USB port (password: 12345678) Scan the OR code with the camera or enter 192.168.50.2 in iPhone browser: Safari 🕖

#### (Note: please make sure your iPhone is connected to the adapter's network)

 Click"Check Update" (Picture 1) 1 You can check whether it is the latest version 2. You can upgrade and update the latest version online (Note: Please contact customer service for version upgrade, selfupgrade may cause product damage)

O Click "Feedback" (Picture1) 1. Enter your car's brand+model+year and report any product usage issues (Picture 2) 2. Send the screenshot of the contents to customer service personnel, then click "Submit"

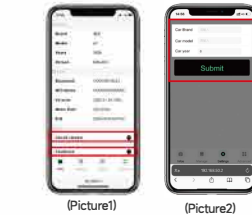

# Detailed FAQ Q: What should I do if there is no response when I plug in the product?

282

A: 1. Pull out the product, at first check the original car's wired Apple CarPlay can be used normally: 2. Click Settings on your original car system - Click "restore factory 町実 settings"

3. Plug the cable of product into the USB port of the car (the same port that used to connect the CarPlay with a date cable):

4. Connect the Type-C end of the cable to the product and wait for a while (the first identification may be slower); 5. For the first use, connect the iPhone to the product with the data cable to improve product compatibility.

Q: Can't connect automatically. A: 1. Please turn on your phone's Bluetooth and WALN, and make sure both Bluetooth and WALN do not connect to other devices. Neglect the original car Bluetooth;

2. (1) Connect the adapter's WiFi signal with your phone (password: 12345678)

(2) Open the iPhone browser: Safari and enter the URL :192.168.50.2: (3) Adjust the "start delay" to "20" and turn on the "Auto Connect".

Q: When stuck in the connection state, and it keeps connecting, what should I do? A: 1. Please click settings - clear pair list, and ignore the Bluetooth pairing record on the phone, then restart your phone: Restore the factory settings of the original car. Q: My iPhone can identify the product Bluetooth/WiFi, but my car does not enter the connection page. A: 1. Reset the box: 2. Restore the factory settings of your original car system; 3. Replace a data cable for connection.

#### Q. WiFi error and BT error A: Contact the store customer service for version update.

Q: What should I do if I can't hear others on the phone? A: Please select CarPlay from Audio in your phone call interface.

Q: What should I do if I encounter heat problems during using product? A: 1. It is best to use the original date cable of the product, thin wire will cause heat problem.

2. Please do not expose to direct sunlight or non-ventilation.

# After-sales service

Dear user, thank you for using this product. In order to protect your rights and interests, we will provide you with high-guality after-sales service. You can enjoy one-year warranty service from the date of purchase (under normal use, the product itself is a failure caused by quality problems).

Please keep this card properly, as the necessary proof of warranty service, the company reserves the right to interpret the after-sales service of this product.

Warranty Card Purchasedate Name Phone number E-Mail Address Dealer's name(stamped Warranty content

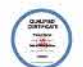